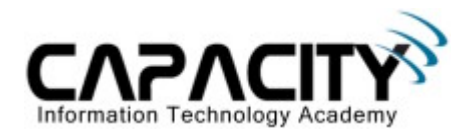

# **LABORATORIO 17**

## **OBJETIVO**

• El estudiante aprenderá los comandos y configuraciones necesarias para la configuración Redes LAN Virtuales (VLAN).

## **REQUERIMIENTOS:**

- (3) Cisco Router 2501
- (1) Cisco Catalyst 2950
- (3) Straight Through
- (1) Rollover Cable
- (1) PC IBM o compatible
- Sistema operativo Windows o Linux.

## DIAGRAMA DEL LABORATORIO

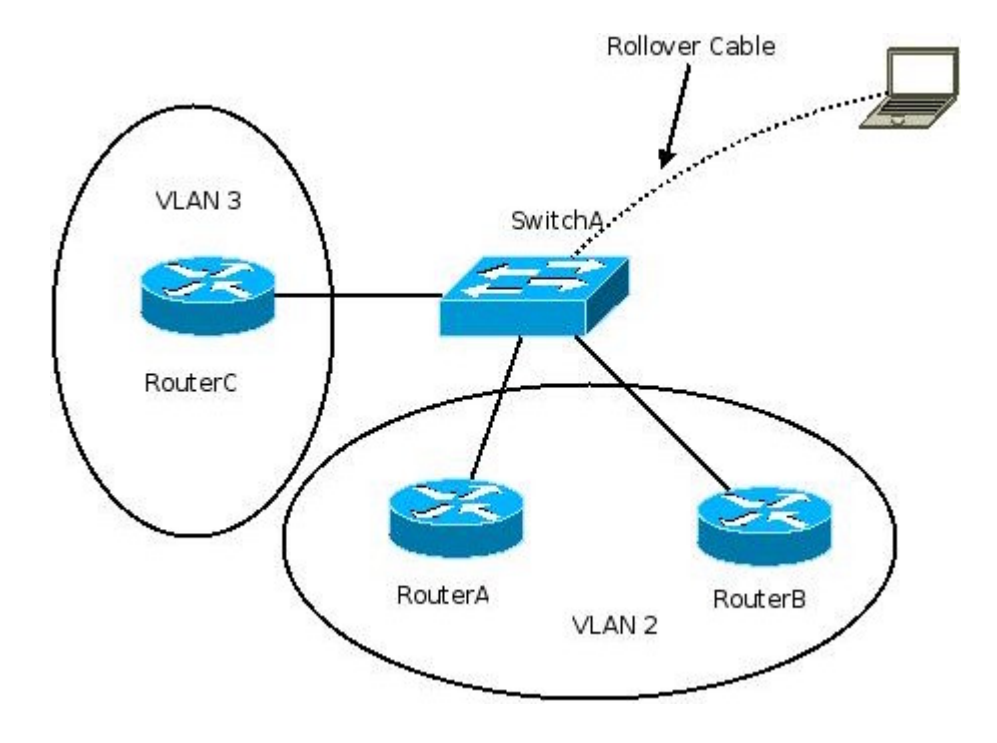

#### Capacity S,A Todos los derechos reservados.

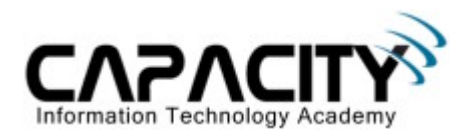

#### **PROCEDIMIENTO**

- 1. Esquema de direccionamiento IP.
- 2. Configuración de Switch.
- 3. Comprobación de conectividad nivel capa 3.

# 1) ESQUEMA DE DIRECCIONAMIENTO IP

| Pod   | Hostname | F0/0 IP        | S0/0 | S1/0 | Lo0 IP | Lop1 IP |
|-------|----------|----------------|------|------|--------|---------|
| Pod A | RouterA  | 192.168.1.1/24 |      |      |        |         |
|       | RouterB  | 192.168.1.2/24 |      |      |        |         |
|       | RouterC  | 192.168.1.3/24 |      |      |        |         |
|       | SwitchA  | 192.168.0.1/24 |      |      |        |         |

## 2) CONFIGURACION DE SWITCH

| SwitchA#configure terminal                                      | Entra al modo configuración global.               |  |
|-----------------------------------------------------------------|---------------------------------------------------|--|
| SwitchA(config)#int vlan 1                                      | Entra al modo configuración interfase vlan 1.     |  |
| SwitchA(config-vlan-if)#ip address 192.168.0.1<br>255.255.255.0 | Configuración de dirección IP en interfase vlan1. |  |
| SwitchA(config-vlan-if)#no shutdown                             | Inicialización interfase vlan1.                   |  |
| SwitchA(config-vlan-if)#exit                                    | Salir al modo anterior.                           |  |
| SwitchA(config)#vlan 2                                          | Entra al modo configuración vlan.                 |  |
| SwitchA(config-vlan)#name MERCADEO                              | Configuración de nombre a la vlan.                |  |
| SwitchA(config-vlan)#exit                                       | Salir al modo anterior.                           |  |
| SwitchA(config)#vlan 3                                          | Entra al modo configuración vlan.                 |  |
| SwitchA(config-vlan)#name INGENIERIA                            | Configuración de nombre a la vlan.                |  |
| SwitchA(config-vlan)#exit                                       | Salir al modo anterior.                           |  |
| SwitchA(config)#int f0/1                                        | Entra al modo configuración puerto FastEthernet/  |  |
| SwitchA(config-if)#switchport mode access                       | Configuración de puerto en modo acceso.           |  |
| SwitchA(config-if)#switchport access vlan 2                     | Asignación de puerto a la vlan correspondiente.   |  |
| SwitchA(config-if)#exit                                         | Salir al modo anterior.                           |  |
| SwitchA(config)#int f0/2                                        | Entra al modo configuración puerto FastEthernet/  |  |
| SwitchA(config-if)#switchport mode access                       | Configuración de puerto en modo acceso.           |  |

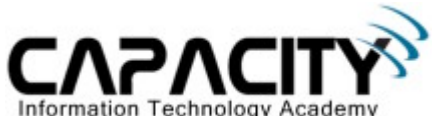

| SwitchA(config-if)#switchport access vlan 2 | Asignación de puerto a la vlan correspondiente.  |  |
|---------------------------------------------|--------------------------------------------------|--|
| SwitchA(config-if)#exit                     | Salir al modo anterior.                          |  |
| SwitchA(config)#int f0/3                    | Entra al modo configuración puerto FastEthernet/ |  |
| SwitchA(config-if)#switchport mode access   | Configuración de puerto en modo acceso.          |  |
| SwitchA(config-if)#switchport access vlan 3 | Asignación de puerto a la vlan correspondiente.  |  |
| SwitchA(config-if)#exit                     | Salir al modo anterior.                          |  |

# 3) COMPROBACION DE CONECTIVIDAD A NIVEL DE CAPA 3

| RouterA#ping 192.168.1.2 | Comprobación de conectividad. |  |
|--------------------------|-------------------------------|--|
| 11111111                 | Conectividad exitosa.         |  |
|                          |                               |  |

| RouterA#ping 192.168.1.3 | Comprobación de conectividad. |  |
|--------------------------|-------------------------------|--|
|                          | Conectividad fallida.         |  |

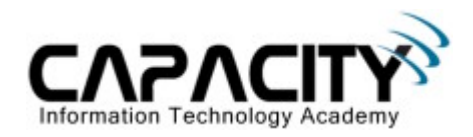

# **COMANDOS RELACIONADOS**

| Switch#vlan database                       | Entra al modo configuración vlan.                         |  |
|--------------------------------------------|-----------------------------------------------------------|--|
| Switch(vlan)#vlan 10                       | Crea la vlan 10.                                          |  |
| Switch(vlan)#vlan 4 name sales             | Crea la vlan 4 y la nombre sales.                         |  |
| Switch(config-if)#switchport mode access   | Configuración de un puerto en modo acceso.                |  |
| Switch(config-if)#switchport acces vlan 10 | Asignación de puerto a la vlan correspondiente.           |  |
| Switch#show vlan                           | Muestra información de las vlan manejadas por el switch.  |  |
| Switch#show vlan brief                     | Muestra información de las vlan manejadas por el switch.  |  |
| Switch#show vlan name                      | Muestra información de una vlan especifica.               |  |
| Switch#show interfase vlan 2               | Muestra información de la interfase vlan correspondiente. |  |